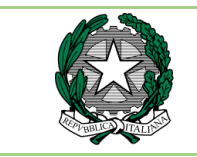

Ministero dell'Istruzione ISTITUTO COMPRENSIVO "E. De Amicis" Via delle Tofane, 1 – 24125 Bergamo - Tel.035/294148 e-mail: <u>bgic80700g@istruzione.it;</u> <u>bgic80700g@pec.istruzione.it</u> Codice meccanografico: BGIC80700G - Codice Fiscale: 95118790161 - IC "E. De Amicis"

Circ. n. 49 Bergamo, 06 ottobre 2022

A tutte le famiglie e p.c. a tutto il personale della scuola

### Oggetto: Pagamento assicurazione e contributo volontario a. s. 2022/2023

Gentili genitori,

come previsto dall'art. 65 comma 2 del D. Lgs n.217/2017 come modificato dal D.L. n. 162/2019, la nostra scuola aderisce a "PagoPa" per ogni tipo di pagamento ricevuto da parte degli utenti. Non sono più ammessi pagamenti "vecchia maniera", ovvero bonifici, contanti o bollettini postali e, pertanto, il pagamento dell'assicurazione e del contributo volontario dovrà avvenire utilizzando esclusivamente la piattaforma Pagonline.

## Le famiglie avranno accesso al sistema di pagamento da Argo Famiglia con l'utilizzo delle stesse credenziali usate per il registro elettronico.

Effettuato l'accesso, il genitore avrà la possibilità di procedere al pagamento immediato, secondo la tipologia di contributo inserito dalla scuola, utilizzando una delle modalità di pagamento messe a disposizione:

- ✓ pagamento on line paga subito
- ✓ scaricando un documento detto "Avviso di pagamento" che potrà essere stampato e che consentirà di procedere al pagamento presso una Ricevitoria/Tabaccheria.

Gli importi da pagare sono suddivisi in base al numero di figli e per il corrente anno scolastico sono i seguenti:

| Assicuraz | ione obbligatoria | Contribut | to offerta formativa PTOF |
|-----------|-------------------|-----------|---------------------------|
| 1 Figlio  | € 7.50            | 1 Figlio  | € 24.00                   |
| 2 Figli   | € 15.00           | 2 Figli   | € 33.00                   |
| 3 Figli   | € 22.50           | 3 Figli   | € 41.50                   |

Si ricorda, infine, che tutte le somme versate con le modalità sopra indicate possono essere detratte in sede di dichiarazione dei redditi secondo i limiti previsti dalle norme tributarie vigenti.

I genitori che riscontrassero delle difficoltà nella procedura indicata, possono inviare una mail all' indirizzo: **gestionealunni@icdeamicisbergamo.edu.it** 

### Per l'accesso alla procedura, non vanno utilizzati telefoni cellulari o smartphone, ma i browser Google Chrome o Mozilla da PC o Tablet.

Di seguito si riporta una guida alla procedura di pagamento.

Cordiali saluti

# Guida alla procedura di pagamento dell'offerta formativa

• Entrare in Argo Famiglia da pc o tablet (browser Chrome-Mozilla) e scegliere TASSE dal menu di sinistra

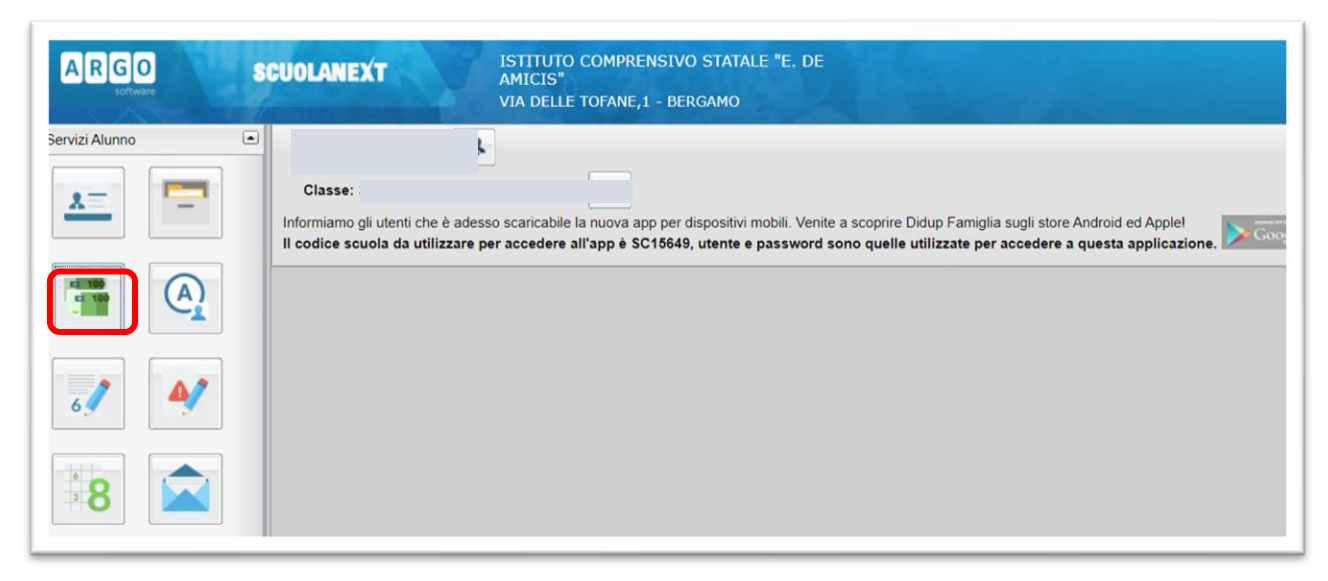

• Compare l'elenco dei pagamenti disponibili, per uno, due, tre o più figli

| ISTITUTO COMPRENSIVO STATALE "E. DE AMICIS" VIA DELLE TOFANE, 1 - BERGAMO |     |           |        |          |            |                               |                                                                                                    |                 |            |                    | pagoPA                 |                       |
|---------------------------------------------------------------------------|-----|-----------|--------|----------|------------|-------------------------------|----------------------------------------------------------------------------------------------------|-----------------|------------|--------------------|------------------------|-----------------------|
| Tassa                                                                     | IUV | Imp.Tassa | Rata   | Imp.Rata | Scadenza   | Pagabile<br>oltre<br>scadenza | Modalità di pagamento consentite                                                                                                    | Stato Pagamento | Imp.Pagato | Data<br>Operazione | Avviso di<br>Pagamento | Ricevuta<br>Telematio |
| ASSICURAZIONE 1<br>FIGLIO A.S. 21/22                                      |     | 7,50      | 1      | 7,50     | 31/10/2021 | s                             | Pagamento immediato (on-line) o tramite stampa<br>dell'avviso di pagamento (pagamento presso un<br>Prestatore di Servizi di Pagamento in un momento<br>successivo) |                 |            |                    |                        |                       |
| CONTRIB. OFFERTA<br>FORMATIVA 1 FIGLIO<br>21/22                           |     | 24,00     | 1      | 24,00    | 31/10/2021 | s                             | Pagamento immediato (on-line) o tramite stampa<br>dell'avviso di pagamento (pagamento presso un<br>Prestatore di Servizi di Pagamento in un momento<br>successivo) |                 |            |                    |                        |                       |
| CONTRIB. OFFERTA<br>FORMATIVA 2 FIGLI<br>21/22                            |     | 33,00     | 1      | 33,00    | 31/10/2021 | s                             | Pagamento immediato (on-line) o tramite stampa<br>dell'avviso di pagamento (pagamento presso un<br>Prestatore di Servizi di Pagamento in un momento<br>successivo) |                 |            |                    |                        |                       |
| CONTRIB. OFFERTA<br>FORMATIVA 3 FIGLI<br>21/22                            |     | 41,50     | 1      | 41,50    | 31/10/2021 | s                             | Pagamento immediato (on-line) o tramite stampa<br>dell'avviso di pagamento (pagamento presso un<br>Prestatore di Servizi di Pagamento in un momento<br>successivo) |                 |            |                    |                        |                       |
| ASSICURAZIONE 2<br>FIGLI A.S. 21/22                                       |     | 15,00     | 1      | 15,00    | 31/10/2021 | S                             | Pagamento immediato (on-line) o tramite stampa<br>dell'avviso di pagamento (pagamento presso un<br>Prestatore di Servizi di Pagamento in un momento<br>successivo) |                 |            |                    |                        |                       |
| ASSICURAZIONE 3<br>FIGLI A.S. 21/22                                       |     | 22,50     | 1      | 22,50    | 31/10/2021 | S                             | Pagamento immediato (on-line) o tramite stampa<br>dell'avviso di pagamento (pagamento presso un<br>Prestatore di Servizi di Pagamento in un momento<br>successivo) |                 |            |                    |                        |                       |
|                                                                           |     |           | Maataa |          |            |                               |                                                                                                    |                 |            |                    |                        |                       |

Se si sceglie di PAGARE SUBITO (carta di credito, spid...)

Cliccare su PAGA SUBITO in basso a destra

|                                                               |                           |                          |                    |                        | ×                      |
|---------------------------------------------------------------|---------------------------|--------------------------|--------------------|------------------------|------------------------|
|                                                               |                           |                          |                    | pagoPA                 |                        |
| consentite                                                    | Stato Pagamento           | Imp.Pagato               | Data<br>Operazione | Avviso di<br>Pagamento | Ricevuta<br>Telematica |
| e) o tramite stampa<br>amento presso un<br>ento in un momento |                           |                          |                    |                        |                        |
| t) o tramite stampa<br>amento presso un<br>ento in un momento |                           |                          |                    |                        |                        |
| e) o tramite stampa<br>amento presso un<br>ento in un momento |                           |                          |                    |                        |                        |
| e) o tramite stampa<br>amento presso un<br>ento in un momento |                           |                          |                    |                        |                        |
| e) o tramite stampa<br>amento presso un<br>ento in un momento |                           |                          |                    |                        |                        |
| e) o tramite stampa<br>amento presso un<br>ento in un momento |                           |                          |                    |                        |                        |
| uiso di Pagamento)                                            | Avuia Bacamente Spontaneo | Anglerna state paramenti | Piebledi suulse    | di nagamanta           | Paga subita            |
| viso di Pagamento)                                            | Avvia Pagamento Spontaneo | Aggiorna stato pagamenti | Richiedi avviso    | di pagamenti           | Paga subito            |

• Si apre una finestra con tutti i pagamenti disponibili. Spuntare quelli che interessano e cliccare su Conferma. L'esempio sottostante riporta il caso di un figlio iscritto alla primaria De Amicis

|   | Attenzione: selezionare tass              | e emesse dallo stesso Ente Creditore. Non è possibile pag | are più di cinque t | asse contempo | ranamente. |            |
|---|-------------------------------------------|-----------------------------------------------------------|---------------------|---------------|------------|------------|
|   | Tassa                                     | Ente creditore                                            | Imp.Tassa           | Rata          | Imp.Rata   | Scadenza   |
| 2 | ASSICURAZIONE 1 FIGLIO A.S. 21/22         | ISTITUTO COMPRENSIVO E. DE AMICIS BERGAMO                 | 7.50                | 1             | 7,50       | 30/10/2021 |
|   | CONTRIB. OFFERTA FORMATIVA 1 FIGLIO 21/22 | ISTITUTO COMPRENSIVO E. DE AMICIS BERGAMO                 | 24.00               | 1             | 24,00      | 30/10/2021 |
| 0 | CONTRIB. OFFERTA FORMATIVA 2 FIGLI 21/22  | ISTITUTO COMPRENSIVO E. DE AMICIS BERGAMO                 | 33.00               | 1             | 33,00      | 30/10/2021 |
| C | CONTRIB. OFFERTA FORMATIVA 3 FIGLI 21/22  | ISTITUTO COMPRENSIVO E. DE AMICIS BERGAMO                 | 41.50               | 1             | 41,50      | 30/10/2021 |
|   | ASSICURAZIONE 2 FIGLI A.S. 21/22          | ISTITUTO COMPRENSIVO E. DE AMICIS BERGAMO                 | 15.00               | 1             | 15,00      | 30/10/2021 |
|   | ASSICURAZIONE 3 FIGLI A.S. 21/22          | ISTITUTO COMPRENSIVO E. DE AMICIS BERGAMO                 | 22.50               | 1             | 22,50      | 30/10/2021 |
|   |                                           |                                                           |                     |               |            |            |
|   | CASO DI                                   | UN SOLO FIGLIO ISCRIT                                     |                     |               |            |            |

L'esempio sottostante riporta il caso di due figli iscritti alla primaria De Amicis

| Tassa         Ente creditore         Imp.Tassa         Rata         Imp.Rata         Scaden           ASSICURAZIONE 1 FIGLIO A.S. 21/22         ISTITUTO COMPRENSIVO E. DE AMICIS BERGAMO         7.50         1         7.50         3010/20           CONTRIB. OFFERTA FORMATIVA 1 FIGLIO 21/22         ISTITUTO COMPRENSIVO E. DE AMICIS BERGAMO         24.00         1         24.00         3010/20           CONTRIB. OFFERTA FORMATIVA 2 FIGLI 21/22         ISTITUTO COMPRENSIVO E. DE AMICIS BERGAMO         33.00         1         33.00         3010/20           CONTRIB. OFFERTA FORMATIVA 2 FIGLI 21/22         ISTITUTO COMPRENSIVO E. DE AMICIS BERGAMO         41.50         1         41.50         3010/20           CONTRIB. OFFERTA FORMATIVA 2 FIGLI 21/22         ISTITUTO COMPRENSIVO E. DE AMICIS BERGAMO         11         41.50         3010/20           ASSICURAZIONE 2 FIGLI A S. 21/22         ISTITUTO COMPRENSIVO E. DE AMICIS BERGAMO         15.00         1         15.00         3010/20           ASSICURAZIONE 3 FIGLI A S. 21/22         ISTITUTO COMPRENSIVO E. DE AMICIS BERGAMO         122.50         3010/20 | Imp. Tassa         Ente creditore         Imp. Tassa         Rata         Imp. Rata         Scadenza           ASSICURAZIONE 1 FIGLIO A.S. 21/22         ISTITUTO COMPRENSIVO E. DE AMICIS BERGAMO         7.50         1         7.50         30/10/2021           CONTRIB. OFFERTA FORMATIVA 1 FIGLIO 21/22         ISTITUTO COMPRENSIVO E. DE AMICIS BERGAMO         33.00         1         24.00         30/10/2021           CONTRIB. OFFERTA FORMATIVA 2 FIGLI 21/22         ISTITUTO COMPRENSIVO E. DE AMICIS BERGAMO         33.00         1         33.00         30/10/2021           CONTRIB. OFFERTA FORMATIVA 3 FIGLI 21/22         ISTITUTO COMPRENSIVO E. DE AMICIS BERGAMO         41.50         30/10/2021           CANTRIB. OFFERTA FORMATIVA 3 FIGLI 21/22         ISTITUTO COMPRENSIVO E. DE AMICIS BERGAMO         1         41.50         30/10/2021           ASSICURAZIONE 2 FIGLI A.S. 21/22         ISTITUTO COMPRENSIVO E. DE AMICIS BERGAMO         15.00         1         15.00         30/10/2021           ASSICURAZIONE 3 FIGLI A.S. 21/22         ISTITUTO COMPRENSIVO E. DE AMICIS BERGAMO         22.50         1         22.50         30/10/2021                                                                                                    |   | Attenzione: selezionare tass              | e emesse dallo stesso Ente Creditore. Non è possibile pag | are più di cinque ta | asse contempo | ranamente. |            |
|----------------------------------------------------------------------------------------------------|----------------------------------------------------------------------------------------------------|---|-------------------------------------------|-----------------------------------------------------------|----------------------|---------------|------------|------------|
| ASSICURAZIONE 1 FIGUIOA S. 21/22         ISTITUTO COMPRENSIVO E. DE AMICIS BERGAMO         7.50         1         7.50         30/10/20           CONTRIB. OFFERTA FORMATIVA 1 FIGUIO 21/22         ISTITUTO COMPRENSIVO E. DE AMICIS BERGAMO         24.00         1         24.00         30/10/20           CONTRIB. OFFERTA FORMATIVA 2 FIGUI 21/22         ISTITUTO COMPRENSIVO E. DE AMICIS BERGAMO         33.00         1         33.00         30/10/20           CONTRIB. OFFERTA FORMATIVA 2 FIGUI 21/22         ISTITUTO COMPRENSIVO E. DE AMICIS BERGAMO         33.00         1         41.50         30/10/20           CONTRIB. OFFERTA FORMATIVA 2 FIGUI 21/22         ISTITUTO COMPRENSIVO E. DE AMICIS BERGAMO         11         41.50         30/10/20           ASSICURAZIONE 2 FIGUI AS 2/1/22         ISTITUTO COMPRENSIVO E. DE AMICIS BERGAMO         15.00         1         41.50         30/10/20           ASSICURAZIONE 3 FIGUI A S. 2/1/22         ISTITUTO COMPRENSIVO E. DE AMICIS BERGAMO         15.00         1         15.00         1         22.50         30/10/20                                                  | ASSICURAZIONE 1 FIGLIO A S. 21/22 ISTITUTO COMPRENSIVO E. DE AMICIS BERGAMO     7.50     1     7.50     30/10/2021     CONTRIB. OFFERTA FORMATIVA 1 FIGLIO 21/22     ISTITUTO COMPRENSIVO E. DE AMICIS BERGAMO     24.00     1     24.00     30/10/2021     CONTRIB. OFFERTA FORMATIVA 3 FIGLI 21/22     ISTITUTO COMPRENSIVO E. DE AMICIS BERGAMO     41.50     1     41.50     30/10/2021     ASSICURAZIONE 2 FIGLI A S. 21/22     ISTITUTO COMPRENSIVO E. DE AMICIS BERGAMO     25.0     1     25.0     30/10/2021     ASSICURAZIONE 3 FIGLI A S. 21/22     ISTITUTO COMPRENSIVO E. DE AMICIS BERGAMO     25.0     1     25.0     30/10/2021     ASSICURAZIONE 3 FIGLI A S. 21/22     ISTITUTO COMPRENSIVO E. DE AMICIS BERGAMO     25.0     1     25.0     30/10/2021     ASSICURAZIONE 3 FIGLI A S. 21/22     ISTITUTO COMPRENSIVO E. DE AMICIS BERGAMO     22.50     1     22.50     30/10/2021     CONTRIB. OFFERTA FORMATIVA 3 FIGLI A S. 21/22     ISTITUTO COMPRENSIVO E. DE AMICIS BERGAMO     22.50     1     22.50     30/10/2021     ASSICURAZIONE 3 FIGLI A S. 21/22     ISTITUTO COMPRENSIVO E. DE AMICIS BERGAMO     22.50     1     22.50     30/10/2021     CONTRIB. OFFERTA FORMATIVA 3 FIGLI A S. 21/22     ISTITUTO COMPRENSIVO E. DE AMICIS BERGAMO     22.50     1     22.50     30/10/2021     ASSICURAZIONE 3 FIGLI A S. 21/22     ISTITUTO COMPRENSIVO E. DE AMICIS BERGAMO     22.50     1     22.50     30/10/2021     CONTRIB. OFFERTA FORMATIVA 3 FIGLI A S. 21/22     ISTITUTO COMPRENSIVO E. DE AMICIS BERGAMO     22.50     1     22.50     30/10/2021     ASSICURAZIONE 3 FIGLI A S. 21/22     ISTITUTO COMPRENSIVO E. DE AMICIS BERGAMO     22.50     1     22.50     30/10/2021     CONTRIB. OFFERTA FORMATIVA 3 FIGLI A S. 21/22     ISTITUTO COMPRENSIVO E. DE AMICIS BERGAMO     22.50     I     22.50     I     22.50     I     22.50     I     I     I     I     I     I     I     I     I     I     I     I     I     I     I     I     I     I     I     I     I     I     I     I     I     I     I     I     I     I     I     I     I     I     I     I     I     I     I |   | Tassa                                     | Ente creditore                                            | Imp.Tassa            | Rata          | Imp.Rata   | Scadenza   |
| CONTRIB. OFFERTA FORMATIVA I FIGLIO 21/22       ISTITUTO COMPRENSIVO E. DE AMICIS BERGAMO       24 00       1       24,00       30/10/20         CONTRIB. OFFERTA FORMATIVA 2 FIGLI 21/22       ISTITUTO COMPRENSIVO E. DE AMICIS BERGAMO       33.00       1       33.00       30/10/20         CONTRIB. OFFERTA FORMATIVA 2 FIGLI 21/22       ISTITUTO COMPRENSIVO E. DE AMICIS BERGAMO       41.50       1       41.50       30/10/20         CONTRIB. OFFERTA FORMATIVA 3 FIGLI 21/22       ISTITUTO COMPRENSIVO E. DE AMICIS BERGAMO       41.50       1       41.50       30/10/20         ASSICURAZIONE 2 FIGLI A S. 21/22       ISTITUTO COMPRENSIVO E. DE AMICIS BERGAMO       15.00       1       15.00       30/10/20         ASSICURAZIONE 3 FIGLI A S. 21/22       ISTITUTO COMPRENSIVO E. DE AMICIS BERGAMO       22.50       1       22.50       30/10/20                                                                                                    | CONTRIB. OFFERTA FORMATIVA I FIGLIO 21/22       ISTITUTO COMPRENSIVO E. DE AMICIS BERGAMO       24.00       1       24.00       30/10/2021         CONTRIB. OFFERTA FORMATIVA 2 FIGLI 21/22       ISTITUTO COMPRENSIVO E. DE AMICIS BERGAMO       33.00       1       33.00       30/10/2021         CONTRIB. OFFERTA FORMATIVA 3 FIGLI 21/22       ISTITUTO COMPRENSIVO E. DE AMICIS BERGAMO       41.50       1       41.50       30/10/2021         ASSICURAZIONE 2 FIGLI A S. 21/22       ISTITUTO COMPRENSIVO E. DE AMICIS BERGAMO       15.00       1       15.00       30/10/2021         ASSICURAZIONE 3 FIGLI A S. 21/22       ISTITUTO COMPRENSIVO E. DE AMICIS BERGAMO       22.50       1       22.50       30/10/2021                                                                                                    |   | ASSICURAZIONE 1 FIGLIO A.S. 21/22         | ISTITUTO COMPRENSIVO E. DE AMICIS BERGAMO                 | 7.50                 | 1             | 7,50       | 30/10/2021 |
| CONTRIB. OFFERTA FORMATIVA 2 FIGLI 21/22         ISTITUTO COMPRENSIVO E. DE AMICIS BERGAMO         33.00         1         33.00         30.10/20           CONTRIB. OFFERTA FORMATIVA 2 FIGLI 21/22         ISTITUTO COMPRENSIVO E. DE AMICIS BERGAMO         41.50         1         41,50         30.10/20           ASSICURAZIONE 2 FIGLI A 5. 21/22         ISTITUTO COMPRENSIVO E. DE AMICIS BERGAMO         15.00         1         15.00         30.10/20           ASSICURAZIONE 3 FIGLI A 5. 21/22         ISTITUTO COMPRENSIVO E. DE AMICIS BERGAMO         15.00         1         15.00         30.10/20                                                                                                    | CONTRIB. OFFERTA FORMATIVA 2 FIGLI 21/22     ISTITUTO COMPRENSIVO E. DE AMICIS BERGAMO     33.00     1     33.00     33.00     1     33.00     30/10/2021     CONTRIB. OFFERTA FORMATIVA 3 FIGLI 21/22     ISTITUTO COMPRENSIVO E. DE AMICIS BERGAMO     41.50     1     41.50     30/10/2021     ASSICURAZIONE 2 FIGLI AS. 21/22     ISTITUTO COMPRENSIVO E. DE AMICIS BERGAMO     22.50     1     22.50     30/10/2021     CASSICURAZIONE 3 FIGLI AS. 21/22     ISTITUTO COMPRENSIVO E. DE AMICIS BERGAMO     22.50     1     22.50     30/10/2021     CASSICURAZIONE 3 FIGLI AS. 21/22     ISTITUTO COMPRENSIVO E. DE AMICIS BERGAMO     22.50     I     22.50     30/10/2021     CASSICURAZIONE 3 FIGLI AS. 21/22     ISTITUTO COMPRENSIVO E. DE AMICIS BERGAMO     ISTITUTO COMPRENSIVO E. DE AMICIS BERGAMO     ISTITUTO |   | CONTRIB. OFFERTA FORMATIVA 1 FIGLIO 21/22 | ISTITUTO COMPRENSIVO E. DE AMICIS BERGAMO                 | 24.00                | 1             | 24,00      | 30/10/2021 |
| CONTRIB. OFFERTA FORMATIVA 3 FIGLI 2122         ISTITUTO COMPRENSIVO E. DE AMICIS BERGAMO         41.50         1         41,50         30/10/20           ASSICURAZIONE 2 FIGLI A.S. 21/22         ISTITUTO COMPRENSIVO E. DE AMICIS BERGAMO         15.00         1         15.00         30/10/20           ASSICURAZIONE 3 FIGLI A.S. 21/22         ISTITUTO COMPRENSIVO E. DE AMICIS BERGAMO         22.50         1         22.60         30/10/20                                                                                                    | CONTRIB. OFFERTA FORMATIVA 3 FIGU 21/22     ISTITUTO COMPRENSIVO E. DE AMICIS BERGAMO     41.50     1     41.50     30/10/2021     ASSICURAZIONE 2 FIGU A S. 21/22     ISTITUTO COMPRENSIVO E. DE AMICIS BERGAMO     1     1     1     1     1     1     1     1     1     1     1     1     1     1     1     1     1     1     1     1     1     1     1     1     1     1     1     1     1     1     1     1     1     1     1     1     1     1     1     1     1     1     1     1     1     1     1     1     1     1     1     1     1     1     1     1     1     1     1     1     1     1     1     1     1     1     1     1     1     1     1     1     1     1     1     1     1     1     1     1     1     1     1     1     1     1     1     1     1     1     1     1     1     1     1     1     1     1     1     1     1     1     1     1     1     1     1     1     1     1     1     1     1     1     1     1     1     1     1     1     1     1     1     1     1     1     1     1     1     1     1     1     1     1     1     1     1     1     1     1     1     1     1     1     1     1     1     1     1     1     1     1     1     1     1     1     1     1     1     1     1     1     1     1     1     1     1     1     1     1     1     1     1     1     1     1     1     1     1     1     1     1     1     1     1     1     1     1     1     1     1     1     1     1     1     1     1     1     1     1     1     1     1     1     1     1     1     1     1     1     1     1     1     1     1     1     1     1     1     1     1     1     1     1     1     1     1     1     1     1     1     1     1     1     1     1     1     1     1     1     1     1     1     1     1     1     1     1     1     1     1     1     1     1     1     1     1     1     1     1     1     1     1     1     1     1     1     1     1     1     1     1     1     1     1     1     1     1     1     1     1     1     1     1     1     1     1     1     1     1     1     1     1     1     1     1     1     1     1     1     1     1     1     1     1   |   | CONTRIB. OFFERTA FORMATIVA 2 FIGLI 21/22  | ISTITUTO COMPRENSIVO E. DE AMICIS BERGAMO                 | 33.00                | 1             | 33,00      | 30/10/2021 |
| ASSICURAZIONE 2 FIGULA S 21/22         ISTITUTO COMPRENSIVO E. DE AMICIS BERGAMO         15 00         1         15,00         30/10/20           ASSICURAZIONE 3 FIGULA S 21/22         ISTITUTO COMPRENSIVO E. DE AMICIS BERGAMO         22.50         1         22.50         30/10/20                                                                                                    | ASSICURAZIONE 2 FIGLIA S 21/22     ISTITUTO COMPRENSIVO E. DE AMICIS BERGAMO     1     15.00     1     15.00     1     15.00     1     15.00     1     15.00     1     15.00     1     15.00     1     15.00     1     15.00     1     15.00     1     15.00     1     15.00     1     15.00     1     15.00     1     15.00     1     15.00     1     15.00     1     15.00     1     15.00     1     15.00     1     15.00     1     15.00     1     15.00     1     15.00     1     15.00     1     15.00     1     15.00     1     15.00     1     15.00     1     15.00     1     15.00     1     15.00     1     15.00     1     15.00     1     15.00     1     15.00     1     15.00     1     15.00     1     15.00     1     15.00     1     15.00     1     15.00     1     15.00     1     15.00     1     15.00     1     15.00     1     15.00     1     15.00     1     15.00     1     15.00     1     15.00     1     15.00     1     15.00     1     15.00     1     15.00     1     15.00     1     15.00     1     15.00     1     15.00     1     15.00     1     15.00     1     15.00     1     15.00     1     15.00     1     15.00     1     15.00     1     15.00     1     15.00     1     15.00     1     15.00     1     15.00     1     15.00     1     15.00     1     15.00     1     15.00     1     15.00     1     15.00     1     15.00     1     15.00     1     15.00     1     15.00     1     15.00     1     15.00     1     15.00     1     15.00     1     15.00     1     15.00     1     15.00     1     15.00     1     15.00     1     1     15.00     1     15.00     1     15.00     1     15.00     1     15.00     1     15.00     1     15.00     1     15.00     1     15.00     1     15.00     1     15.00     1     15.00     1     15.00     1     15.00     1     15.00     1     15.00     1     15.00     1     15.00     1     15.00     1     15.00     1     15.00     1     15.00     1     15.00     1     15.00     1     15.00     1     15.00     1     15.00     1     15.00     1     15.00     1     15.00     1     15.00     1     15.00     1 |   | CONTRIB. OFFERTA FORMATIVA 3 FIGLI 21/22  | ISTITUTO COMPRENSIVO E. DE AMICIS BERGAMO                 | 41.50                | 1             | 41,50      | 30/10/2021 |
| ASSIGURAZIONE 3 FIGLI A S. 21/22 ISTITUTO COMPRENSIVO E. DE AMICIS BERGAMO 22.50 1 22.50 30/10/20                                                                                                    | ASSIGURAZIONE 3 FIGLIA S 21/22 IISTITUTO COMPRENSIVO E. DE AMICIS BERGAMO 22.50 1 22.50 30/10/2021 CASO DI DUE FIGLI ISCRITTI IN DE AMICIS                                                                                                    | • | ASSICURAZIONE 2 FIGLI A.S. 21/22          | ISTITUTO COMPRENSIVO E. DE AMICIS BERGAMO                 | 15.00                | 1             | 15,00      | 30/10/2021 |
|                                                                                                    | CASO DI DUE FIGLI ISCRITTI IN DE AMICIS                                                                                                    |   | ASSICURAZIONE 3 FIGLI A.S. 21/22          | ISTITUTO COMPRENSIVO E. DE AMICIS BERGAMO                 | 22.50                | 1             | 22,50      | 30/10/2021 |
| CASO DI DUE FIGLI ISCRITTI IN DE AMICIS                                                                                                    |                                                                                                    |   |                                           |                                                           | N DE AN              | /ICIS         |            |            |
|                                                                                                    |                                                                                                    |   | CASO                                      |                                                           |                      |               |            |            |

|   |                                           |                                           |           |      | 1        |            |
|---|-------------------------------------------|-------------------------------------------|-----------|------|----------|------------|
|   | Tassa                                     | Ente creditore                            | Imp.Tassa | Rata | Imp.Rata | Scadenza   |
| C | ASSICURAZIONE 1 FIGLIO A.S. 21/22         | ISTITUTO COMPRENSIVO E. DE AMICIS BERGAMO | 7.50      | 1    | 7,50     | 30/10/2021 |
| C | CONTRIB. OFFERTA FORMATIVA 1 FIGLIO 21/22 | ISTITUTO COMPRENSIVO E. DE AMICIS BERGAMO | 24.00     | 1    | 24,00    | 30/10/2021 |
| C | CONTRIB. OFFERTA FORMATIVA 2 FIGLI 21/22  | ISTITUTO COMPRENSIVO E. DE AMICIS BERGAMO | 33.00     | 1    | 33,00    | 30/10/2021 |
| Z | CONTRIB. OFFERTA FORMATIVA 3 FIGLI 21/22  | ISTITUTO COMPRENSIVO E. DE AMICIS BERGAMO | 41.50     |      | 41,50    | 30/10/2021 |
|   | ASSICURAZIONE 2 FIGLI A.S. 21/22          | ISTITUTO COMPRENSIVO E. DE AMICIS BERGAMO | 15.00     | 1    | 15,00    | 30/10/2021 |
| E | ASSICURAZIONE 3 FIGLI A.S. 21/22          | ISTITUTO COMPRENSIVO E. DE AMICIS BERGAMO | 22.50     | 1    | 22,50    | 30/10/2021 |
|   |                                           |                                           |           |      |          |            |
|   | CASO D                                    |                                           |           | FAM  |          | 7          |
|   | CASO D                                    | I TRE O PIU' FIGLI ISCRI                  | TTI IN D  | E AM | ICIS     |            |
|   | CASO D                                    | I TRE O PIU' FIGLI ISCRI                  | TTI IN D  | E AM | ICIS     |            |

• Dopo la conferma appare questo messaggio. Cliccare di nuovo su Conferma

|                  | Tassa                                                                                                    | Imp.Tassa | Rata | Imp.Rata   | Scadenza   |       |  |  |  |  |  |
|------------------|----------------------------------------------------------------------------------------------------|-----------|------|------------|------------|-------|--|--|--|--|--|
| ia               | ASSICURAZIONE 1 FIGLIO A.S. 21/22                                                                                                    | 7,50      | 1    | 7,50       | 30/10/2021 | o.Rat |  |  |  |  |  |
| ICURAZIONE 1 FI  | CONTRIB. OFFERTA FORMATIVA 1 FIGLIO 21/22                                                                                                    | 24,00     | 1    | 24,00      | 30/10/2021 | 7.5   |  |  |  |  |  |
| ITRIB. OFFERTA   |                                                                                                    |           |      |            |            | 24,0  |  |  |  |  |  |
| ITRIB. OFFERTA F |                                                                                                    |           |      |            |            | 33,0  |  |  |  |  |  |
| ITRIB. OFFERTA P |                                                                                                    |           |      |            |            | 41,5  |  |  |  |  |  |
| ICURAZIONE 2 FI  |                                                                                                    |           |      |            |            | 15,0  |  |  |  |  |  |
| ICURAZIONE 3 FI  |                                                                                                    |           |      |            |            | 22,5  |  |  |  |  |  |
|                  | Totale da pagare: 31.50 escluse eventuali comr                                                                                                    | nissioni  |      |            |            |       |  |  |  |  |  |
|                  |                                                                                                    |           |      |            |            |       |  |  |  |  |  |
|                  | ragatore: MARIAANGELA LEGRENZI                                                                                                    |           |      |            |            |       |  |  |  |  |  |
|                  | Attenzione: premendo il pulsante "Conferma" verrà inviata una richiesta telematica al Nodo PagoPA, accertarsi dei dati inseriti<br>prima di procedere! |           |      |            |            |       |  |  |  |  |  |
|                  |                                                                                                    |           | -    | 🗸 Conferma | Annulla    | nferr |  |  |  |  |  |

• È possibile scegliere di pagare con Spid (ENTRA CON SPID) o altri metodi (ENTRA CON LA TUA MAIL)

| pagoPA                                         | inserisci il tuo indirizzo email                                    |
|------------------------------------------------|---------------------------------------------------------------------|
| Entra con SPID                                 | mariorossi@libero.it om                                             |
| Non hai SPIDaccopri di più                     |                                                                     |
| Entra con la tua email                         | Continua                                                            |
| Come vo<br>Cartau<br>Conto<br>Conto<br>Altri m | ioi pagare?<br>di credito/debito<br>corrente<br>letodi di pagamento |
|                                                |                                                                     |

• Esito del pagamento

| Se la Ricevuta non dovesse pervenite<br>automaticamento entro il giorno successivo a quello<br>del pagamento, provare ad avviare la funzione<br>manuale di aggiornamento dello stato di pagamento,<br>tramite l'apposito pulsante in basso.<br>In caso la situazione non dovesse aggiornarsi, vi<br>suggeriamo di inoltrare la segnalazione alla<br>segreteria dell'Istituto.<br>Per ritornare al prospetto tasse, chiudere questa<br>finestra tramite il pulsante 'X' in alto a destra |
|----------------------------------------------------------------------------------------------------|
|----------------------------------------------------------------------------------------------------|

### Se si sceglie di PAGARE IN TABACCHERIA/RICEVITORIA/BANCA (CON AVVISO DI PAGAMENTO)

|                                                 | ISTITUTO COMPRENSIVO STATALE "E. DE AMICIS" VIA DELLE TOFANE,1 - BERGAMO |            |      |          |            |                               |                                                                                                    |                 |            |                    |                        |                       |
|-------------------------------------------------|--------------------------------------------------------------------------|------------|------|----------|------------|-------------------------------|----------------------------------------------------------------------------------------------------|-----------------|------------|--------------------|------------------------|-----------------------|
| Tassa                                           | IUV                                                                      | Imp. Tassa | Rata | Imp.Rata | Scadenza   | Pagabile<br>oltre<br>scadenza | Modalità di pagamento consentite                                                                                                    | Stato Pagamento | Imp.Pagato | Data<br>Operazione | Avviso di<br>Pagamento | Ricevuta<br>Telematic |
| ASSICURAZIONE 1<br>FIGLIO A.S. 21/22            |                                                                          | 7,50       | 1    | 7,50     | 31/10/2021 | s                             | Pagamento immediato (on-line) o tramite stampa<br>dell'avviso di pagamento (pagamento presso un<br>Prestatore di Servizi di Pagamento in un momento<br>successivo) |                 |            |                    |                        |                       |
| CONTRIB. OFFERTA<br>FORMATIVA 1 FIGLIO<br>21/22 |                                                                          | 24,00      | 1    | 24,00    | 31/10/2021 | s                             | Pagamento immediato (on-line) o tramite stampa<br>dell'avviso di pagamento (pagamento presso un<br>Prestatore di Servizi di Pagamento in un momento<br>successivo) |                 |            |                    |                        |                       |
| CONTRIB. OFFERTA<br>FORMATIVA 2 FIGLI<br>21/22  |                                                                          | 33,00      | 1    | 33,00    | 31/10/2021 | s                             | Pagamento immediato (on-line) o tramite stampa<br>dell'avviso di pagamento (pagamento presso un<br>Prestatore di Servizi di Pagamento in un momento<br>successivo) |                 |            |                    |                        |                       |
| CONTRIB. OFFERTA<br>FORMATIVA 3 FIGLI<br>21/22  |                                                                          | 41,50      | 1    | 41,50    | 31/10/2021 | s                             | Pagamento immediato (on-line) o tramite stampa<br>dell'avviso di pagamento (pagamento presso un<br>Prestatore di Servizi di Pagamento in un momento<br>successivo) |                 |            |                    |                        |                       |
| ASSICURAZIONE 2<br>FIGLI A.S. 21/22             |                                                                          | 15,00      | 1    | 15,00    | 31/10/2021 | s                             | Pagamento immediato (on-line) o tramite stampa<br>dell'avviso di pagamento (pagamento presso un<br>Prestatore di Servizi di Pagamento in un momento<br>successivo) |                 |            |                    |                        |                       |
| ASSICURAZIONE 3<br>FIGLI A.S. 21/22             |                                                                          | 22,50      | 1    | 22,50    | 31/10/2021 | s                             | Pagamento immediato (on-line) o tramite stampa<br>dell'avviso di pagamento (pagamento presso un<br>Prestatore di Servizi di Pagamento in un momento<br>successivo) |                 |            |                    |                        |                       |

• Selezionare una per volta le tasse che si devono pagare e cliccare su conferma

|   | Imn Ra | Selezionare la Tassa per cui si richi        | ede la creazione dell'avviso di p            | agamento  |      |          | ×          | Imp.Pagato  | Dat |
|---|--------|----------------------------------------------|----------------------------------------------|-----------|------|----------|------------|-------------|-----|
| - | mpnte  | Tassa                                        | Ente creditore                               | Imp.Tassa | Rata | Imp.Rata | Scadenza   | impii uguto | Оре |
| 1 | 7      | ASSICURAZIONE 1 FIGLIO A.S. 21/22            | ISTITUTO COMPRENSIVO E. DE<br>AMICIS BERGAMO |           |      |          | 31/10/2021 |             |     |
|   |        | CONTRIB. OFFERTA FORMATIVA 1 FIGLIO<br>21/22 | ISTITUTO COMPRENSIVO E. DE<br>AMICIS BERGAMO | 24.00     | 1    | 24,00    | 31/10/2021 |             |     |
| 1 | 24     | CONTRIB. OFFERTA FORMATIVA 2 FIGLI<br>21/22  | ISTITUTO COMPRENSIVO E. DE<br>AMICIS BERGAMO | 33.00     | 1    | 33,00    | 31/10/2021 |             |     |
|   |        | CONTRIB. OFFERTA FORMATIVA 3 FIGLI<br>21/22  | ISTITUTO COMPRENSIVO E. DE<br>AMICIS BERGAMO | 41.50     | 1    | 41,50    | 31/10/2021 |             |     |
| 1 | 33     | ASSICURAZIONE 2 FIGLI A.S. 21/22             | ISTITUTO COMPRENSIVO E. DE<br>AMICIS BERGAMO | 15.00     | 1    | 15,00    | 31/10/2021 |             |     |
|   |        | ASSICURAZIONE 3 FIGLI A.S. 21/22             | ISTITUTO COMPRENSIVO E. DE<br>AMICIS BERGAMO | 22.50     | 1    | 22,50    | 31/10/2021 |             |     |
| 1 | 41     |                                              |                                              |           |      |          |            |             |     |
| 1 | 15     |                                              |                                              |           |      |          |            |             |     |
|   |        |                                              |                                              | ſ         | V c. | nfarma   | ¥ Annulla  |             |     |

• Scaricare l'avviso e stamparlo o salvarlo sul proprio dispositivo

|                                                | ISTITUT           | O COMPREN  | SIVO S | TATALE "E. D | E AMICIS" VIA | DELLE TOF                     | NE,1 - BERGAMO                                                                                                    |                                                                                                    |            |                    | pagoPA                                  |                     |
|------------------------------------------------|-------------------|------------|--------|--------------|---------------|-------------------------------|----------------------------------------------------------------------------------------------------|----------------------------------------------------------------------------------------------------|------------|--------------------|-----------------------------------------|---------------------|
| Tassa                                          | IUV               | Imp. Tassa | Rata   | Imp.Rata     | Scadenza      | Pagabile<br>oltre<br>scadenza | Modalità di pagamento consentite                                                                                                    | Stato Pagamento                                                                                                    | Imp.Pagato | Data<br>Operazione | Avviso di<br>Pagamento                  | Ricevuta<br>Telemat |
| SSICURAZIONE<br>FIGLIO A.S.<br>1/22            | 03163333941231202 | 7,50       | 1      | 7,50         | 31/10/2021    | s                             | Pagamento immediato (on-line) o tramite<br>stampa dell'avviso di pagamento (pagamento<br>presso un Prestatore di Servizi di Pagamento<br>in un momento successivo) | L'avviso di pagamento e' stato correttamente<br>generato ed é scaricabile mediante il línik<br>'Scarica avviso' presente nella colonna 'Avviso<br>di Pagamento 'Si attende esecuzione del<br>pagamento presso un PSP abilitato. Premere<br>i jublante 'Consulta elenco PSP' per<br>visualazzare elenco completo del PSP<br>abilitati. |            |                    | <u>Scarica avviso</u><br>Elimina avviso |                     |
| ONTRIB.<br>FFERTA<br>ORMATIVA 1<br>IGLIO 21/22 |                   | 24,00      | 1      | 24,00        | 31/10/2021    | s                             | Pagamento immediato (on-line) o tramite<br>stampa dell'avviso di pagamento (pagamento<br>presso un Prestatore di Servizi di Pagamento<br>in un momento successivo) |                                                                                                    |            |                    |                                         |                     |
| ONTRIB.<br>FFERTA<br>ORMATIVA 2<br>IGLI 21/22  |                   | 33,00      | 1      | 33,00        | 31/10/2021    | s                             | Pagamento immediato (on-line) o tramite<br>stampa dell'avviso di pagamento (pagamento<br>presso un Prestatore di Servizi di Pagamento<br>in un momento successivo) |                                                                                                    |            |                    |                                         |                     |
| ONTRIB.<br>FFERTA<br>ORMATIVA 3<br>IGLI 21/22  |                   | 41,50      | 1      | 41,50        | 31/10/2021    | s                             | Pagamento immediato (on-line) o tramite<br>stampa dell'avviso di pagamento (pagamento<br>presso un Prestatore di Servizi di Pagamento<br>in un momento successivo) |                                                                                                    |            |                    |                                         |                     |
| SSICURAZIONE<br>FIGLI A.S.<br>1/22             |                   | 15,00      | 1      | 15,00        | 31/10/2021    | s                             | Pagamento immediato (on-line) o tramite<br>stampa dell'avviso di pagamento (pagamento<br>presso un Prestatore di Servizi di Pagamento<br>in un momento successivo) |                                                                                                    |            |                    |                                         |                     |
| SSICURAZIONE                                   |                   |            |        |              |               |                               | Pagamento immediato (on-line) o tramite<br>stampa dell'avviso di pagamento (pagamento                                                                              |                                                                                                    |            |                    |                                         |                     |

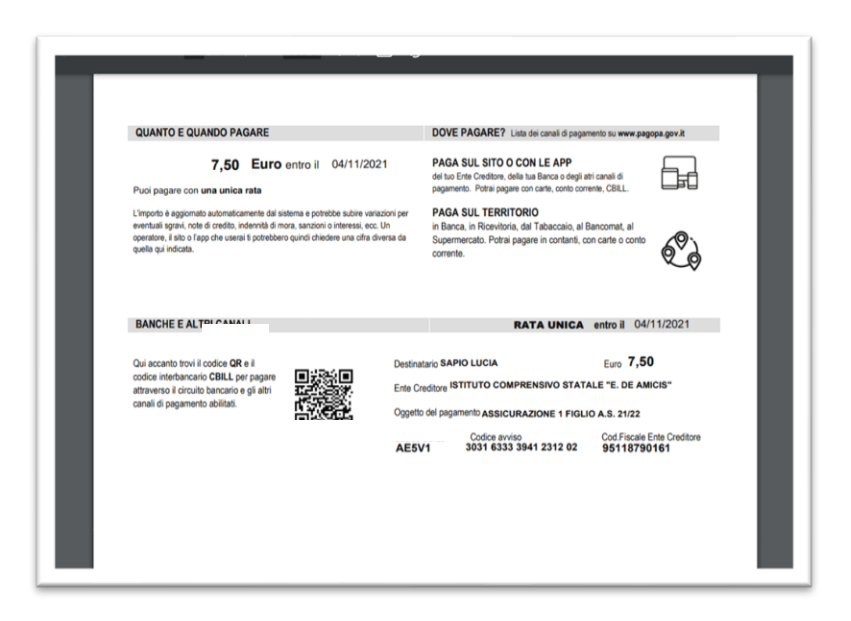

Recarsi in una ricevitoria, banca o tabaccheria per il pagamento

#### RICEVUTA DEL PAGAMENTO

La ricevuta è sempre stampabile dalla schermata TASSE

| é Alunno                          |                                                                           |           |      |          |            |                               |                                                                                                    |                          |            |                    |                        |                                        |  |  |
|-----------------------------------|---------------------------------------------------------------------------|-----------|------|----------|------------|-------------------------------|----------------------------------------------------------------------------------------------------|--------------------------|------------|--------------------|------------------------|----------------------------------------|--|--|
|                                   | ISTITUTO COMPRENSIVO STATALE "E. DE AMICIS" VIA DELLE TOFANE, 1 - BERGAMO |           |      |          |            |                               |                                                                                                    |                          |            |                    |                        | pagoPA                                 |  |  |
| a                                 | IUV                                                                       | Imp.Tassa | Rata | Imp.Rata | Scadenza   | Pagabile<br>oltre<br>scadenza | Modalità di pagamento consentite                                                                                                    | Stato Pagamento          | Imp.Pagato | Data<br>Operazione | Avviso di<br>Pagamento | Ricevuta                               |  |  |
| URAZIONE<br>IO A.S.               | 03163334118074035                                                         | 7,50      | 1    | 7,50     | 31/10/2021 | s                             | Pagamento immediato (on-line) o tramite<br>stampa dell'avviso di pagamento<br>(pagamento presso un Prestatore di Servizi<br>di Pagamento in un momento successivo) | Pagamento tramite PagoPA | 7,50       | 04/10/2021         |                        | Scarica ricevuta n.<br>031633341180740 |  |  |
| RIB.<br>≷TA<br>ATIVA 1<br>) 21/22 | 03163334118074035                                                         | 24,00     | 1    | 24,00    | 31/10/2021 | s                             | Pagamento immediato (on-line) o tramite<br>stampa dell'avviso di pagamento<br>(pagamento presso un Prestatore di Servizi<br>di Pagamento in un momento successivo) | Pagamento tramite PagoPA | 24,00      | 04/10/2021         |                        | Scarica ricevuta n.<br>031633341180740 |  |  |
| RIB.<br>≷TA<br>ATIVA 2<br>21/22   |                                                                           | 33,00     | 1    | 33,00    | 31/10/2021 | s                             | Pagamento immediato (on-line) o tramite<br>stampa dell'avviso di pagamento<br>(pagamento presso un Prestatore di Servizi<br>di Pagamento in un momento successivo) |                          |            |                    |                        |                                        |  |  |
| RIB.<br>RTA<br>ATIVA 3<br>21/22   |                                                                           | 41,50     | 1    | 41,50    | 31/10/2021 | s                             | Pagamento immediato (on-line) o tramite<br>stampa dell'avviso di pagamento<br>(pagamento presso un Prestatore di Servizi<br>di Pagamento in un momento successivo) |                          |            |                    |                        |                                        |  |  |
| URAZIONE<br>I A.S.                |                                                                           | 15,00     | 1    | 15,00    | 31/10/2021 | s                             | Pagamento immediato (on-line) o tramite<br>stampa dell'avviso di pagamento<br>(pagamento presso un Prestatore di Servizi<br>di Pagamento in un momento successivo) |                          |            |                    |                        |                                        |  |  |